# Punchout Quote to Order

Instructions for accessing a Non-catalog / Sales-created quote from Dell Punchout

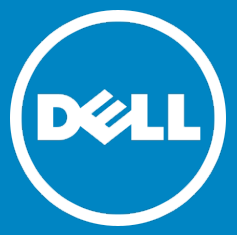

- 1. Punchout to Dell catalog.
- 2. Click **My Premier.** Then, click on **View All My Premier**. (if this option is not available, please contact your Sales team to have it enabled.)

| Buy Online | e or Call 1-800<br>Shop | Support   | My Premier   |
|------------|-------------------------|-----------|--------------|
| Home       | Contact U               | s Reports | Custom Links |
| View All   | My Premier              | •         |              |

3. On the eQuotes tab, click **Detailed View**. (For eQuotes, enter the number. Click **Search**.)

| E-quotes                |        | Edit 👻 🚽 🖊 🗙        |
|-------------------------|--------|---------------------|
| •                       | Search | Authorized Buyers 💌 |
| No e-quotes were found. |        |                     |
|                         |        | Detailed View       |

4. Enter the Sales-created Quote Number and the Customer Number. Hit Search.

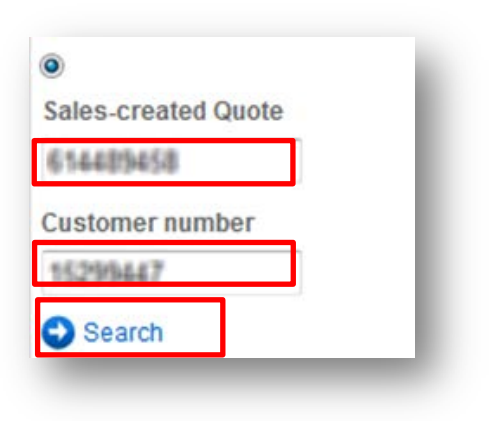

5. Check the box to select the Quote and click **Purchase.** 

| -quotes Detail View |          |   |      |          |            |       |          |                    | Back to Workspace |
|---------------------|----------|---|------|----------|------------|-------|----------|--------------------|-------------------|
| Display Options     | Quote #  | • | Name | Saved On | Expires On | Buyer | Saved By | Order<br>Submitted | Price             |
|                     | 01000000 | L |      | 3/1/2012 | 8/28/2012  |       |          |                    | \$2,187.43        |
| authorized buyer)   |          |   |      |          |            |       | 0        | Purchase           |                   |

6. Click Create Order Requisition.

| Quote Details                                                                                                    |                                                                                                    |  |  |
|----------------------------------------------------------------------------------------------------|----------------------------------------------------------------------------------------------------|--|--|
| Dell quote number:<br>Dell customer number:<br>Dell sales representative:<br>Dell sales representative phone:<br>Date of quote: | 10188633327185<br>125245838<br>WOOME WOO<br>(800) 455-3355(0) - 58347<br>Jurke 18, 2014 10 15 ABR CBT |  |  |
| Billing Address                                                                                                    | Shipping Address                                                                                      |  |  |
|                                                                                                    |                                                                                                    |  |  |

Note: The Billing and Shipping addresses displayed will NOT be passed back in the Order Requisition.

7. Complete the Shipping and Handling Method and Trade Compliance. Click Continue.

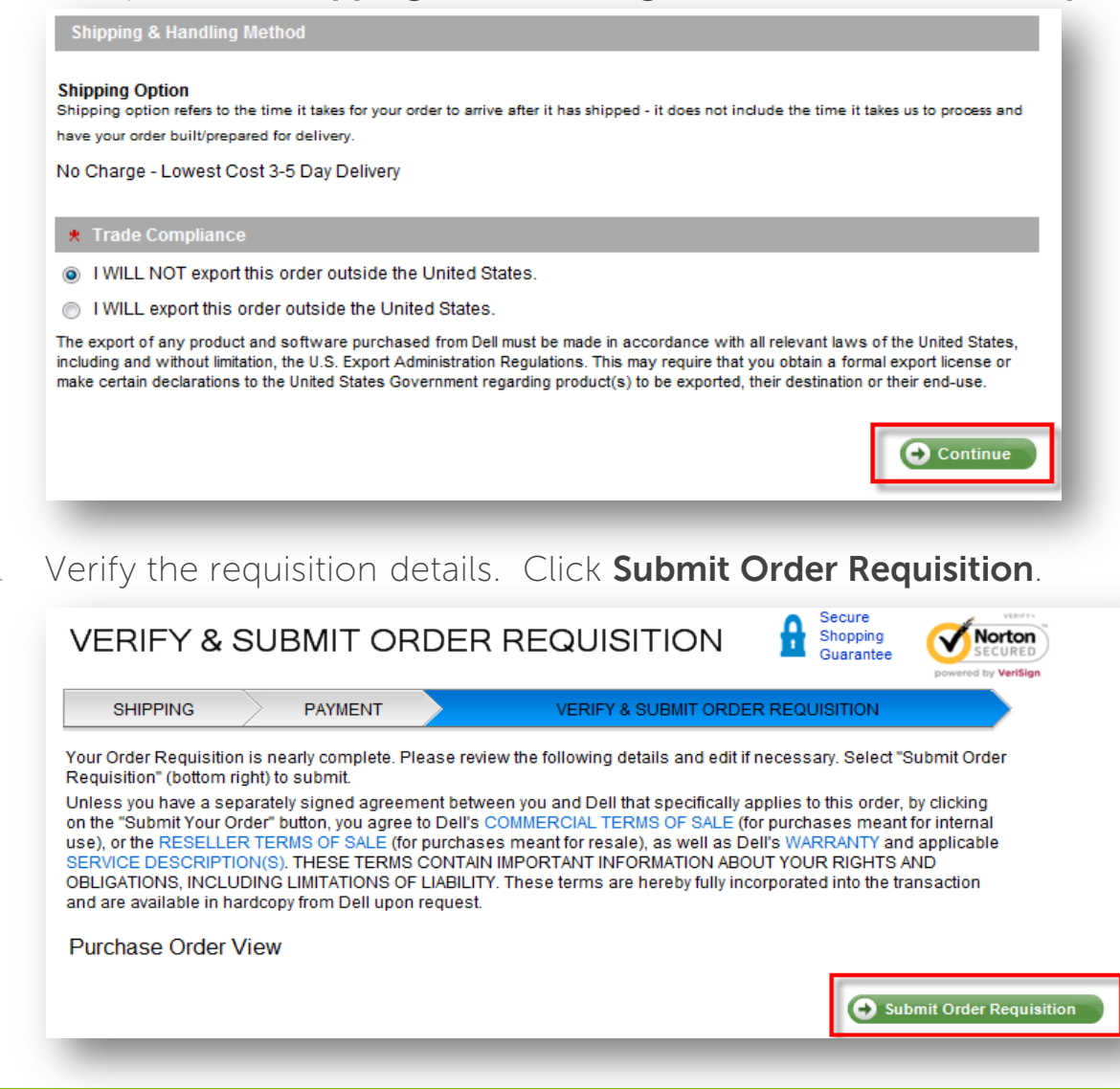

Need help?

#### Email: Global\_B2B\_Support@dell.com